# AMERICANO DE LINS

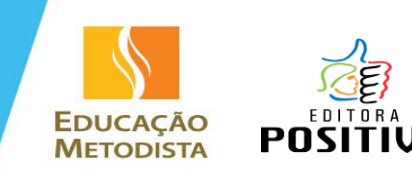

## ORIENTAÇÕES PARA A COMPRA DO MATERIAL DIDÁTICO – SISTEMA POSITIVO

Prezado (a) responsável, seguem abaixo as orientações para a compra do Material Didático do Sistema Positivo: 1º - Acesse o site: <u>www.imedlins.lojanaescola.com.br</u>

2º - Se você já possui cadastro, utilize seu Login e Senha.

#### Caso <u>não possua cadastro</u>, siga os passos a seguir:

- 1 Clique no botão CRIAR UMA CONTA.
- 2 Preencha o formulário com seus dados pessoais.
- 3 Preencha o nome completo do(s) aluno(s), o nível e a série que ele(s) irá(ão) cursar em 2018.

Níveis: Educação Infantil – Maternal 2 = Grupo 3 Pré 1 = Grupo 4

### Pré 2 = Grupo 5

Ensino Fundamental I – 1º ao 5º ano

Ensino Fundamental II – 6º ao 9º ano

É muito importante selecionar corretamente as opções para que os livros corretos apareçam para você! Você pode adicionar mais alunos clicando em ADICIONAR MAIS ALUNOS.

4 – Continue preenchendo com o seu endereço. Este é o endereço de faturamento da compra.

5 – Crie uma senha para acessar a loja nas próximas vezes. A senha deve conter no mínimo 6 caracteres.

3º - Após estar "logado" na loja, seu nome aparecerá no topo da página. Para iniciar a compra, basta clicar no botão <u>ADICIONAR AO CARRINHO</u>.

4º - Em seguida, aparecerá uma mensagem informando que a Coleção Anual foi adicionada ao carrinho de compras. Clique em <u>AVANÇAR</u>.

5º - No "Carrinho de Compras", confira os materiais e quantidades. Confira se cada material está associado a um aluno. É preciso atentar-se à compra CORRETA dos materiais!

6º - Selecione o FRETE desejado e clique em AVANÇAR. \*Até o dia 03/01/2018, o frete será gratuito.

7º - Confira o ENDEREÇO e o FRETE. <mark>\*O endereço de entrega será o endereço da ESCOLA e não poderá ser</mark> <mark>alterado.</mark>

8º - Escolha a forma de pagamento:

• Boleto bancário = pagamento à vista e antecipado (5% desconto), com vencimento em dois dias a partir da data da compra.

• Cartão de crédito, com opções de parcelamento sem juros (conforme data da compra e bandeira do cartão de crédito).

9º - Caso queira pagar com o cartão de crédito, preencha o formulário com os dados do seu cartão e selecione a quantidade de parcelas desejadas. Clique em AVANÇAR. \*É importante preencher com atenção todos os dados.

#### 10º - Revise o seu pedido, leia os Termos de Uso e clique na caixa <u>ACEITAR OS TERMOS DE USO</u>. Clique em FINALIZAR PEDIDO.

A tela de pedido finalizado irá aparecer para você. Caso você tenha optado por pagar via boleto bancário, poderá imprimir o seu boleto de pagamento.

A partir de agora, todas as informações sobre o pedido (confirmação de cadastro, confirmação do pedido, emissão de nota fiscal, informações sobre remessas e recebimentos) serão enviadas para o e-mail do responsável pela compra, conforme o cadastro.